# RV320およびRV325 VPNルータシリーズでの DNS(ドメインネームシステム)ローカルデー タベースの管理

### 目的

ドメインネームシステム(DNS)は、ドメイン名をIPアドレスに変換するために使用されます 。DNSローカルデータベースを使用すると、ルータは一般的に使用されるドメイン名のロ ーカルDNSサーバとして機能できます。ローカルデータベースは、外部DNSサーバよりも 高速にIPアドレスを見つけるのに役立ちます。要求されたドメイン名がローカルデータベー スに見つからない場合、要求は[*WAN設定*]ページで構成されているDNSサーバーに転送され ます。

注:ドメイン名をIPアドレスに迅速に変換するためにルータをローカルDNSサーバとして使 用する場合は、ルータをDNSサーバとして使用するようにクライアントデバイス(PC)を設 定する必要があります。

この記事では、RV32x VPNルータシリーズでDNSローカルデータベースを管理する方法について説明します。

## 該当するデバイス

- ・ RV320デュアルWAN VPNルータ
- ・ RV325ギガビットデュアルWAN VPNルータ

#### [Software Version]

• v1.1.0.09

### DNSローカルデータベースの管理

ステップ1:Web設定ユーティリティにログインし、[**DHCP**] > [**DNS Local Database**]を選択 します。[DNS Local Database]ペ*ージが開*きます。

| DN  | S Local Database         |            |  |
|-----|--------------------------|------------|--|
| IPv | 4 IPv6                   |            |  |
| 1   | INS Local Database Table |            |  |
|     | Host Name                | IP Address |  |
| 0   | ) results found!         |            |  |
|     | Add Edit Delete          |            |  |
|     | Save Cancel              |            |  |

| DNS Local Database Table |            |  |
|--------------------------|------------|--|
| Host Name                | IP Address |  |
| 0 results found!         |            |  |
| dd Edit Delete           |            |  |

ステップ2:IPv4とIPv6の間の適切なサービスを選択し、それぞれのタブをクリックします。

・ IPv4:インターネットプロトコルバージョン4(IPv4)は、最大4,294,967,296のアドレス をサポートできる32ビットインターネットプロトコルです。

・ IPv6:Internet Protocol Version 6(IPv6)は、IPv4よりも多くのアドレスをサポートできる 128ビットのインターネットプロトコルです。

#### DNSローカルデータベースへのエントリの追加

| DNS Local Database       |            |  |  |
|--------------------------|------------|--|--|
| IPv4 IPv6                |            |  |  |
| DNS Local Database Table |            |  |  |
| Host Name                | IP Address |  |  |
| 0 results found!         |            |  |  |
| Add Edit Delete          |            |  |  |
| Save Cancel              |            |  |  |

ステップ1:[Add] をクリックして、新しいドメイン名とそのIPアドレスをデータベースに追加します。新しい行が追加されます。

| DNS Local Database       |            |
|--------------------------|------------|
| IPv4 IPv6                |            |
| DNS Local Database Table |            |
| Host Name                | IP Address |
|                          |            |
| Add Edit Delete          |            |
|                          |            |
| Save Cancel              |            |

| DNS Local Database       |             |
|--------------------------|-------------|
| DNS Local Database Table |             |
| Host Name                | IP Address  |
| host1                    | 192.178.2.3 |
| Add Edit Delete          |             |
| Save Cancel              |             |

ステップ2:[Host Name]フィールドにドメイン名を入力します。

ステップ3:[IP Address]フィールドにドメイン名のIPアドレスを入力します。

ステップ4:[Save]をクリックして設定を保存します。

#### DNSローカルデータベースのエントリの編集

| DNS Local Database       |             |  |
|--------------------------|-------------|--|
| DNS Local Database Table |             |  |
| Host Name                | IP Address  |  |
| host1                    | 192.178.2.3 |  |
| ✓ host2                  | 192.168.2.5 |  |
| host3                    | 192.3.4.1   |  |
| Add Edit Delete          |             |  |
| Save Cancel              |             |  |

ステップ1:編集するホスト名の横にあるチェックボックスをオンにします。

| DNS Local Database |             |
|--------------------|-------------|
| Host Name          | IP Address  |
| host2              | 192.168.4.9 |
| Add Edit Delete    | 192.3.4.1   |
| Save Cancel        |             |

ステップ2:[Edit(編集)]をクリックして、該当するフィールドを変更します。

ステップ3:[Save]をクリックして設定を保存します。

#### DNSローカルデータベースからのエントリの削除

| DNS Local Database       |             |  |
|--------------------------|-------------|--|
| DNS Local Database Table |             |  |
| Host Name                | IP Address  |  |
| host1                    | 192.178.2.3 |  |
| host2                    | 192.168.4.9 |  |
| ✓ host3                  | 192.3.4.1   |  |
| Add Edit Delete          |             |  |
| Save Cancel              |             |  |

ステップ1:削除するホスト名の横にあるチェックボックスをオンにします。

ステップ2:エントリを削除するには、[削除]をクリックします。

ステップ3:[**Save**]をクリックして設定を保存します。